## Manual de instalação do ProJuris 5 - Estação

1. Instale o Projuris na estação.

**Importante:** as configurações de compartilhamento no servidor devem já estar prontas e configuradas corretamente para que todos os usuários possam alterar/modificar os arquivos.

- 2. Abra o Painel de Controle em: Iniciar -> Configurações -> Painel de controle.
- 3. Abra o programa BDE Administrador

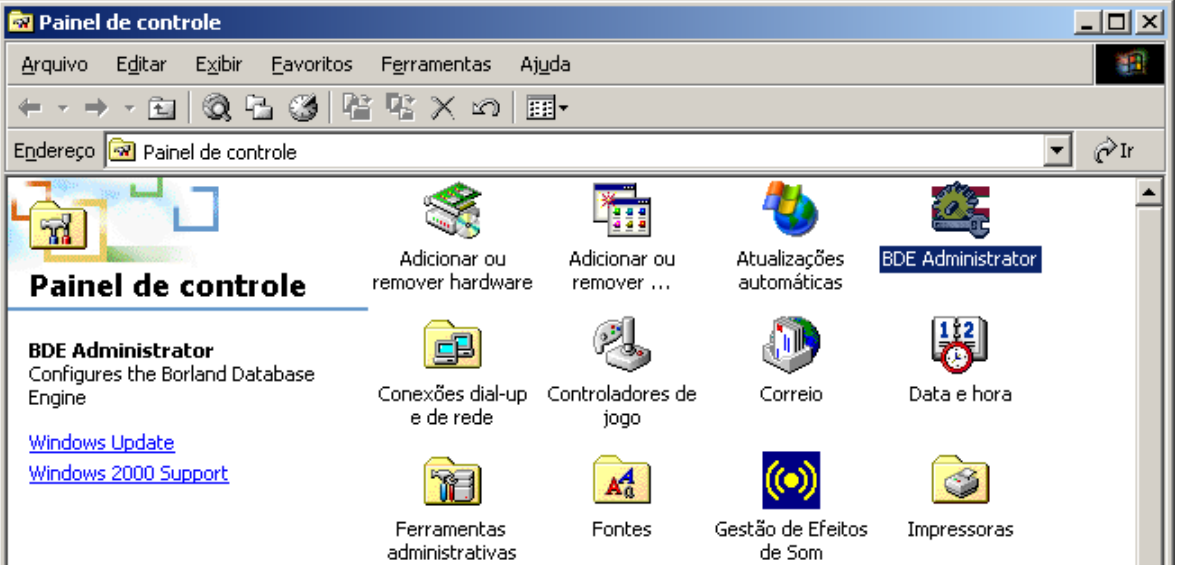

4. Selecione PROJRUIS5. No lado direito na opção <u>PATH</u> deve-se colocar o caminho do banco de dados no servidor. Em nosso exemplo, a máquina servidora nomeia-se SRV01, e o compartilhamento criado nomeia-se DADOS

| 🕰 BDE Administrator e:\Arquivos de Programas\Borland\Common Files\BDE\IDAPI32.CFG                                                                                                    |                                             |                                               |  |  |
|----------------------------------------------------------------------------------------------------|---------------------------------------------|-----------------------------------------------|--|--|
| Object Edit View Options Help                                                                                                    | /                                           |                                               |  |  |
| β X κγ α                                                                                                    |                                             |                                               |  |  |
| All Database Aliases                                                                                                    | Definition of Projuris5                     |                                               |  |  |
| Databases Configuration                                                                                                    | Definition                                  |                                               |  |  |
| □ Image: Constraint of the sector of the sector of th | Type<br>DEFAULT DRIVER<br>ENABLE CD<br>PATH | STANDARD<br>PARADOX<br>FALSE<br>\\SRV01\Dados |  |  |
| Driver tried first.                                                                                                    | ,                                           |                                               |  |  |

5. Na aba CONFIGURATION: vá em DRIVER -> NATIVE -> e escolha <u>PARADOX</u>.

Verifique no contexto à direita a primeira linha chamada NET DIR. Coloque aqui o caminho compartilhado no servidor. Novamente, nosso exemplo usar o servidor SRV01 e o compartilhamento NETDIR.

| 🚨 BDE Administrator e:\Arquivos de Programas\Borland\Common Files\BDE\.coAPI32.CFG |                                                                                                  |                                                                               |  |  |
|------------------------------------------------------------------------------------|--------------------------------------------------------------------------------------------------|-------------------------------------------------------------------------------|--|--|
| Object Edit View Options Help                                                      |                                                                                                  |                                                                               |  |  |
| $\mathfrak{B} \times \mathfrak{O} \mathfrak{O}$                                    |                                                                                                  |                                                                               |  |  |
| Drivers and System                                                                 | Definition of PARADOX                                                                            |                                                                               |  |  |
| Databases Configuration                                                            | Definition                                                                                       |                                                                               |  |  |
| Configuration                                                                      | NET DIR<br>VERSION<br>TYPE<br>LANGDRIVER<br>BLOCK SIZE<br>FILL FACTOR<br>LEVEL<br>STRICTINTEGRTY | \\SRV01\Netdir<br>4.0<br>FILE<br>Pdox ANSI Int/850<br>2048<br>95<br>4<br>TRUE |  |  |
| Location of the application's network control file (PD                             | OXUSRS.NET).                                                                                     |                                                                               |  |  |

## 6. Clique agora no ícone azul APPLY para salvar.

| 🚨 BDE Administrator e:\Arquivos de Programas\Borland\Common Files\BDE\IDAPI32.CFG          |                        |                   |          |  |  |
|--------------------------------------------------------------------------------------------|------------------------|-------------------|----------|--|--|
| Object Edit View Options Help                                                              |                        |                   |          |  |  |
| $e \times o \alpha$                                                                        |                        |                   |          |  |  |
| Drivers and System                                                                         | Definition of INIT     |                   |          |  |  |
| Databases Configuration                                                                    | Definition             |                   |          |  |  |
| 🖃 🕨 🔁 Configuration                                                                        | AUTO ODBC              | FALSE             |          |  |  |
| 📄 🕨 🏷 Drivers                                                                              | DATA REPOSITORY        |                   |          |  |  |
| 🚍 – 🕨 😏 Native                                                                             | DEFAULT DRIVER         | PARADOX           |          |  |  |
| PARADOX                                                                                    | LANGDRIVER             | Pdox ANSI Intl850 |          |  |  |
| 🚽 💮 DBASE                                                                                  | LOCAL SHARE            | TRUE              | <u> </u> |  |  |
| FOXPRO                                                                                     | LOW MEMORY USAGE LIMIT | 32                |          |  |  |
| INTRBASE                                                                                   | MAXBUFSIZE             | 2048              |          |  |  |
| MSACCESS                                                                                   | MAXFILEHANDLES         | 48                |          |  |  |
| - 😚 MSSQL                                                                                  | MEMSIZE                | 16                |          |  |  |
| 🚽 💮 ORACLE                                                                                 | MINBUFSIZE             | 128               |          |  |  |
| ⊡ 🕀 🔁 ODBC                                                                                 | MTS POOLING            | FALSE             |          |  |  |
| 🖻 🕨 🖳 System                                                                               | SHAREDMEMLOCATION      |                   |          |  |  |
|                                                                                            | SHAREDMEMSIZE          | 2048              |          |  |  |
| 🗄 🖳 Formats                                                                                | SQLQRYMODE             |                   |          |  |  |
|                                                                                            | SYSFLAGS               | 0                 |          |  |  |
|                                                                                            | VERSION                | 4.0               |          |  |  |
|                                                                                            |                        |                   |          |  |  |
| Specifies whether or not to lock files that may be shared with local non-BDE applications. |                        |                   |          |  |  |